### Schritt 1

Schritt 2

Öffnen Sie www.spreewald-info.de und scrollen die Seite ganz nach unten.

Sie gelangen nun auf die Übersichtsseite der Ver-

waltung. Hier wählen Sie den Eintrag, den Sie ändern möchten. Die grün hinterlegten Felder stellen dar, für welche Kategorie Sie freigeschalten sind.

Hier geben Sie hier Ihre Zugangsdaten ein.

|                                                 |                                                                               | GASTGEBER-LO | GIN                                                                                        |  |
|-------------------------------------------------|-------------------------------------------------------------------------------|--------------|--------------------------------------------------------------------------------------------|--|
|                                                 |                                                                               | Benutzername |                                                                                            |  |
|                                                 |                                                                               | Passwort     |                                                                                            |  |
|                                                 |                                                                               | einlog       | gen                                                                                        |  |
|                                                 |                                                                               |              |                                                                                            |  |
| sie befinden sich hier: Start   Gastgeber Login |                                                                               |              | Abmelden<br>Zu Ihrer Sicherheit erfolgt die<br>automatische Abmeldung in 13:49<br>Minuten. |  |
| Ħ                                               | hier Ihre Daten zur Unterkunft<br>hier Ihre Anfragen aus der Reisevermittlung |              | Spreewald App - kostenfrei<br>immer dabei                                                  |  |
|                                                 |                                                                               |              | Infos unterwegs auch<br>ohne Netz.                                                         |  |
| $\times$                                        | hier Ihre Daten zum Restaurant / Ii                                           | mbiss        | App Store                                                                                  |  |
| (12121)<br>                                     | hier Ihre Veranstaltungen                                                     |              | Prospekte für Gastgeber                                                                    |  |

#### Schritt 3

Texte und Preis anpassen - Klicken Sie auf das jeweilige Stiftsymbol, damit Sie dort Änderungen vornehmen können.

#### Schritt 4

Belegungskalender freischalten und nutzen Sie wählen selbst, ob Sie für Ihren Eintrag mit einem Belegungskalender arbeiten möchten. Dazu einfach Ja oder Nein auswählen.

Sie haben nun die Möglichkeit, Ihre Belegtzeiten im Kalender rot zu markieren. Dafür zuerst das Anfangsdatum, danach das Enddatum anklicken. Oder in den Feldern "Neuer Zeitraum" das Datum eintragen. Im Feld "Bezeichnung der Buchung" können Sie diesem Belegtzeitraum einen Namen (z.Bsp. Name des Gastes) geben. Nach jedem Eintrag der Belegtdaten auf speichern klicken.

Sie vermieten mehrere Ferienwohnungen oder Zimmer? Für jedes Ihrer Vermietungsobjekte können Sie einen seperaten Kalender führen. Und so gehts: Im Feld "Neues Objekt" einfach den Namen der Ferienwohnung/Zimmers … eintragen und auf "OK" klicken. Und die Belegtzeiten wie oben genannt eintragen.

#### Änderungen im Kalender

Zu jeder Zeit können Sie dem Kalender einen neuen Namen geben (roter Stift über dem Kalender), den Kalender löschen (rotes Kreuz über dem Kalender), Belegtzeiten ändern oder löschen.

| Altes Gesindehaus 🥒 🗙                                                                                                    |  |  |  |
|----------------------------------------------------------------------------------------------------|--|--|--|
| <b>Juli 2016</b>                                                                                                    |  |  |  |
| Mo Di Mi Do F Sa So   4 5 7 8 9 10   11 12 13 14 15 16 17   10 19 20 21 22 23 24   25 26 27 28 29 30 31                                            |  |  |  |
| verfügbar belegt [X] Objekt löschen                                                                                                    |  |  |  |
| Aktives Objekt:                                                                                                    |  |  |  |
| Neuer Zeitraum von: bis:                                                                                                    |  |  |  |
| Bezeichnung der Buchung:                                                                                                    |  |  |  |
| Speichern                                                                                                    |  |  |  |
| Neues Objekt Ferlenwohnung 2 OK                                                                                                    |  |  |  |
| Altes Gesindehaus 🖉 🗙 Ferienwohnung 2 🖉 🗙                                                                                                    |  |  |  |
| Juli 2016 Juli 2016                                                                                                    |  |  |  |
| Mo Di Mi Do Fr Sa So   1 2 3 4 5 7 0 9 10   11 12 13 14 15 16 17   16 19 20 21 22 23 24   25 26 27 28 29 30 31   Verfügbar belegt X Objekt löschen |  |  |  |
| Aktives Objekt: Ferlenwohnung 2                                                                                                    |  |  |  |
| Neuer Zeitraum von: 28.07.2016 bis: 31.07.2016                                                                                                    |  |  |  |
| Bezeichnung der Buchung: Familie Mustermann                                                                                                    |  |  |  |
| Speichern Buchung löschen                                                                                                    |  |  |  |
| Neues Objekt: OK                                                                                                    |  |  |  |

Vermittlungsvereinbarung

#### Schritt 5

#### Neue Fotos hochladen

Um ein Foto zu ändern oder ein neues Foto hochzuladen, klicken Sie in das zu ändernde Foto. Mit dem Feld "Durchsuchen" laden Sie das neue Bild hoch. Während des Hochladens wird das richtige Bildformat automatisch geprüft. Ein Fortschrittsbalken zeigt den Status des Hochladens an.

Im Feld "Titel" können Sie dieses Bild für den Gast beschreiben.

Zusätzlich haben Sie die Möglichkeit, ein Foto als Startbild festzulegen. Legen Sie kein Foto fest, wählt das System automatisch ein Foto als Startbild.

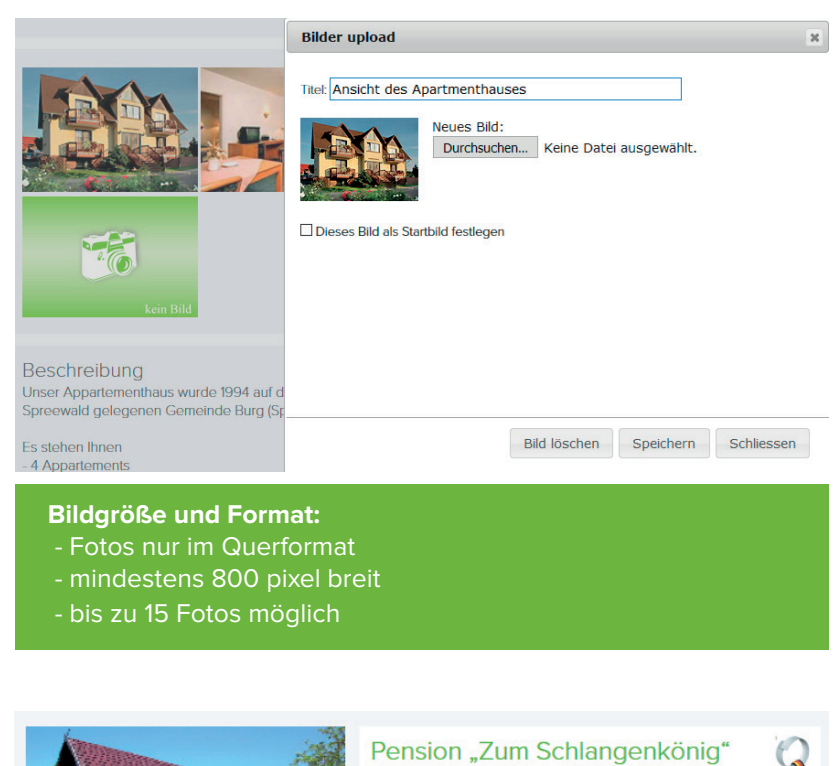

#### Schritt 6

Auszeichnungen

Ihre Unterkunft besitzt das Qualitätssiegel, eine DTV Sterne-Klassifizierung oder das Siegel Spreewälder Gastlichkeit? Gern schalten wir für Sie diese Auszeichnungen in Ihrem Eintrag frei. Dafür senden Sie uns einfach die Urkunden der Auszeichnungen als Fax, E-Mail oder Kopie per Post.

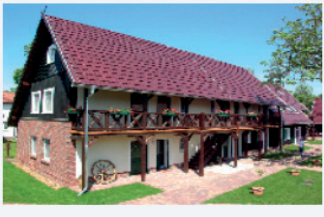

#### Pension "Zum Schlangenköni \*\*\*\* Burg (Spreewald)

3 Ferienwohnungen ab 85,00 Euro/Übernachtung

16 Doppelzimmer ab 80,00 Euro/Übernachtung 7 Appartments ab 110,00 Euro/Übernachtung

Details

# Sie möchten Ihren Eintrag nicht selbst ändern?

Gern unterstützen wir Sie hierbei. Bitte senden Sie uns per E-Mail an **info@spreewald-info.de** 15 ausgesuchte Fotos Ihrer Unterkunft, sowie das vorbereitete Textmaterial für die Bereiche:

- Beschreibung
- Lage & Freizeit
- Preise & Ausstattung
- Ausstattungsmerkmale

Der Belegungskalender wird von uns nicht bearbeitet.

Bitte haben Sie Verständnis dafür, dass wir hierfür eine einmalige Änderungspauschale von 35,00 Euro/netto erheben.

Fotos, die ausgedruckt per Post zu uns geschickt werden, müssen zusätzlich von uns eingescannt werden. Dies berechnen wir nach Aufwand.

# Spreewald APP

Kombinieren Sie Ihre Anzeige mit der Spreewald App. Diese ist für iOS und Android verfügbar. Profitieren auch Sie von den hohen Downloadzahlen dieser App.

Derzeit arbeiten wir daran, dass Sie Ihre Daten auch in der Spreewald App selbst ändern / aktualisieren können.

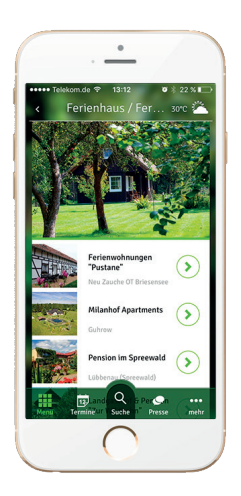

## google.de

#### Mit neuem Auftritt ganz vorn dabei!

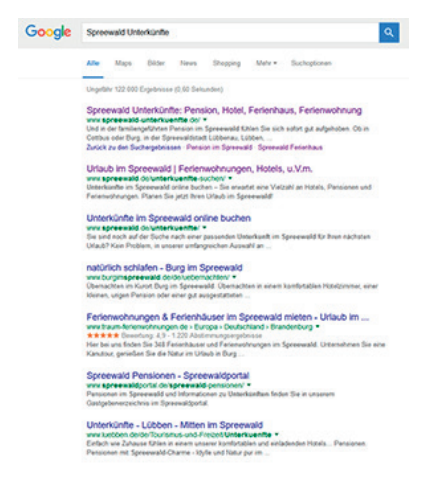